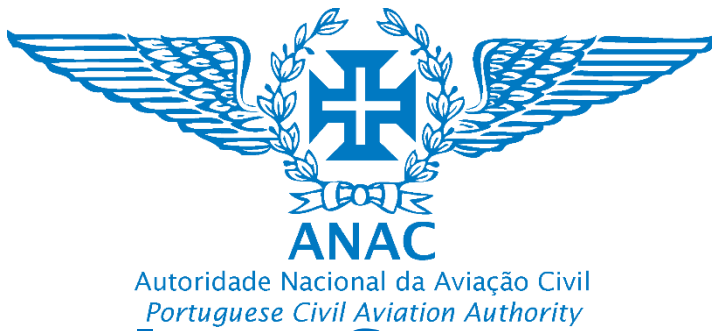

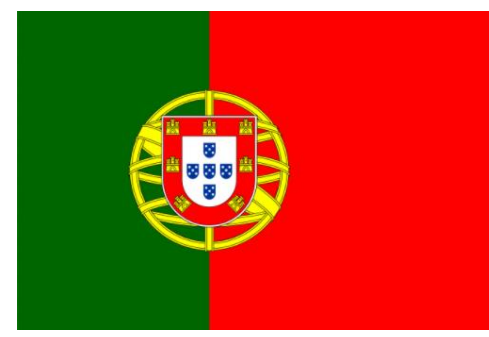

### Plataforma de registo eletrónico da ANAC

### Tutorial para obter um número de identificação de Clube ou associação de aeromodelismo Tutorial on how to obtain an model flying club or association identification number

### https://uas.anac.pt

Versão 3, 21.06.2024

Direção de Infraestruturas e Navegação Aérea

Departamento de Aeronaves Não Tripuladas (DNT)

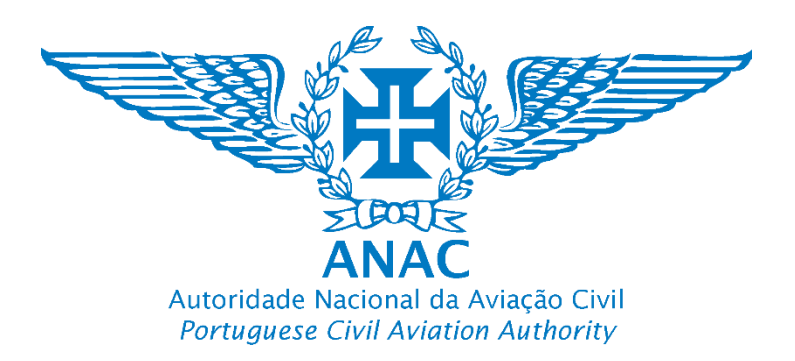

### Mudar o idioma Change language

A língua predefinida é a Língua Inglesa. Esta pode ser alterada para a Língua Portuguesa. *Predefined Language is English. Language preference can be changed to Portuguese.* 

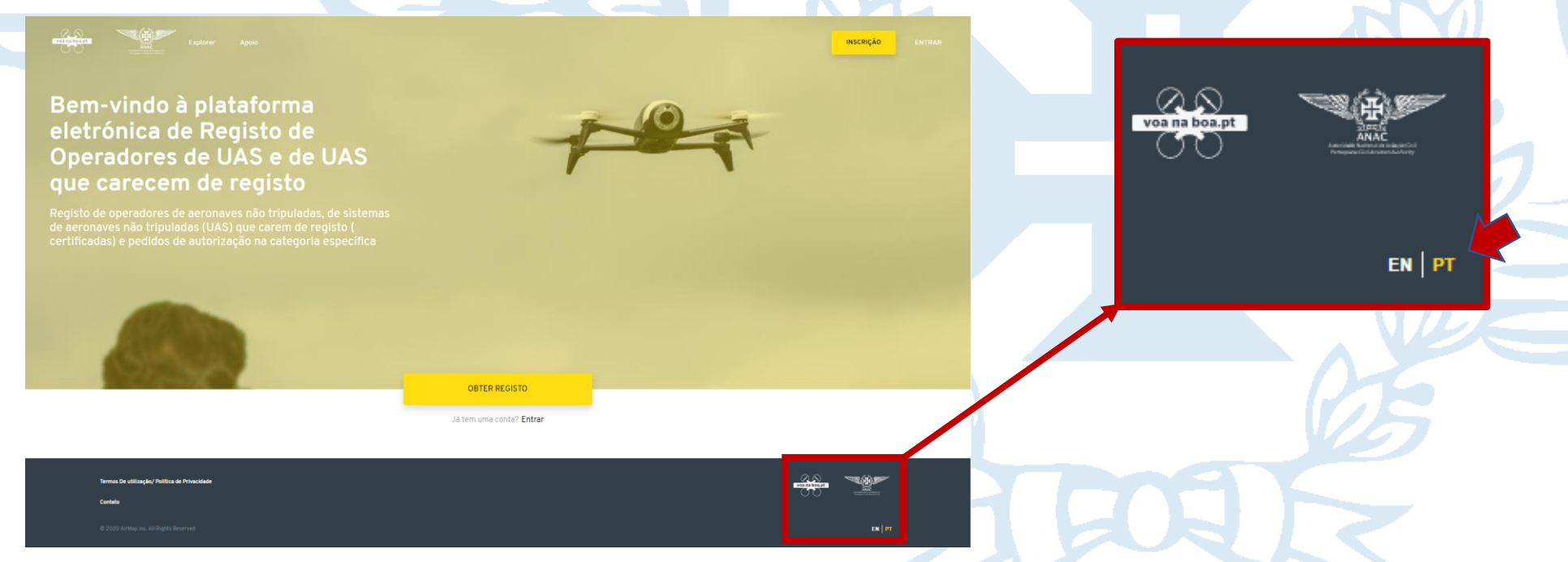

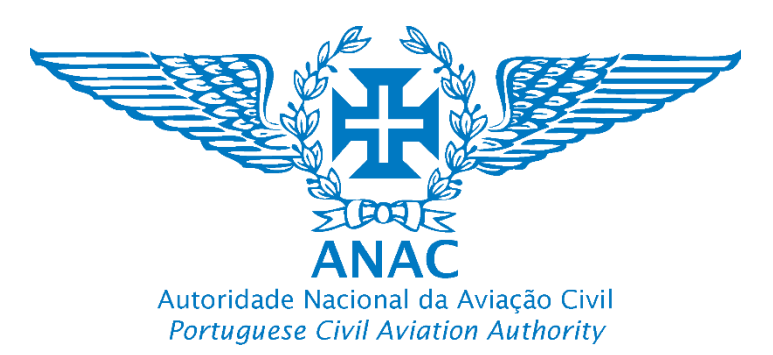

Para adicionar um clube ou associação de aeromodelismo, é imprescindível que primeiro siga o tutorial de registo de operador singular e obtenha a aprovação do mesmo. Apenas após a aprovação do registo como operador singular será possível proceder ao registo do clube ou associação aeromodelismo.

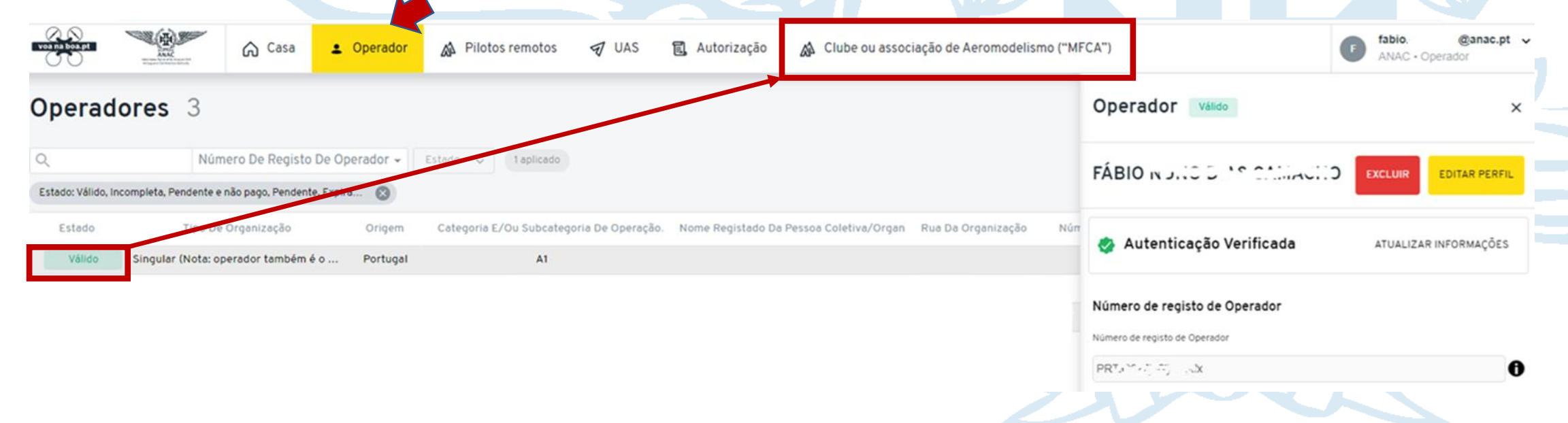

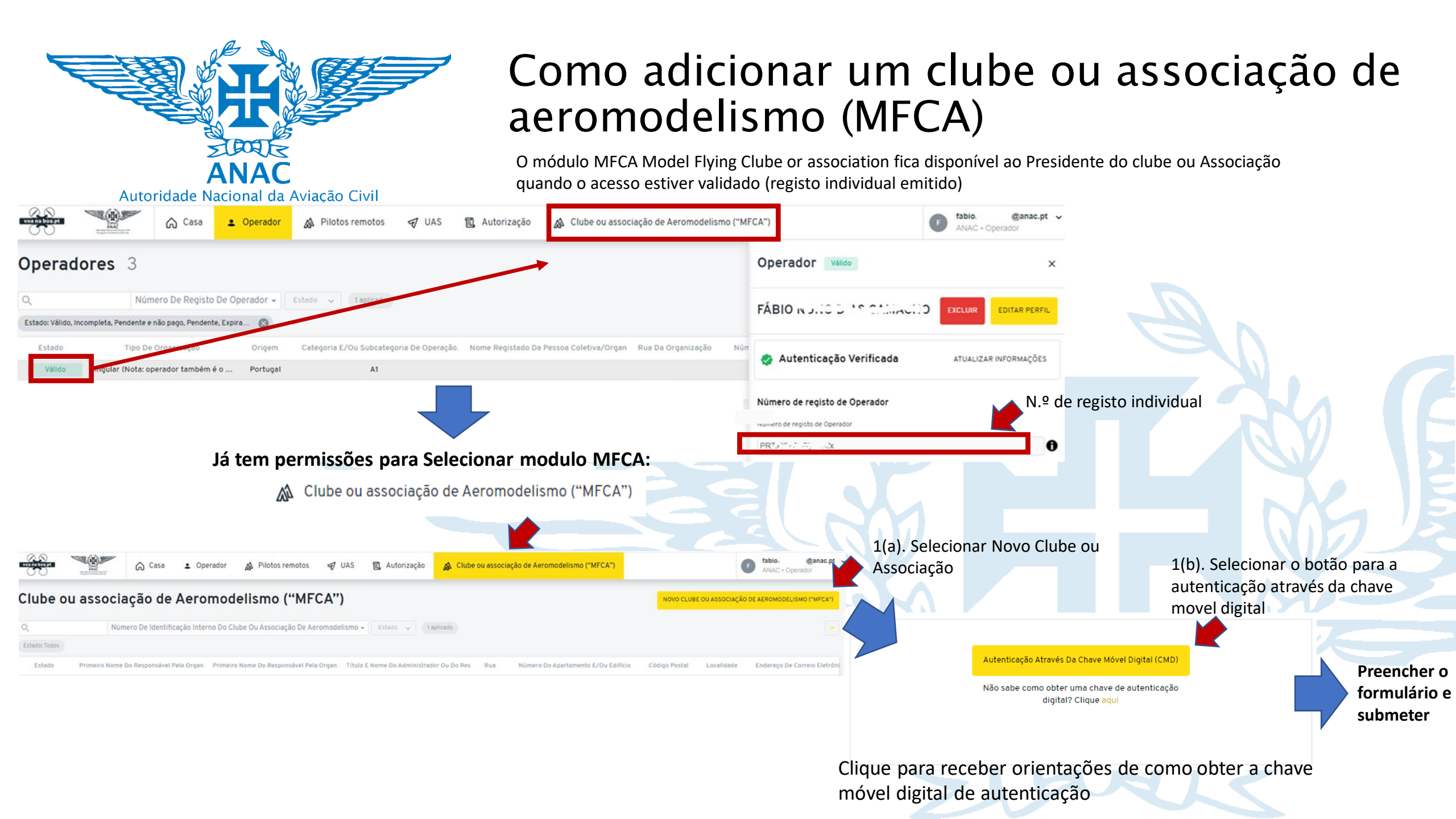

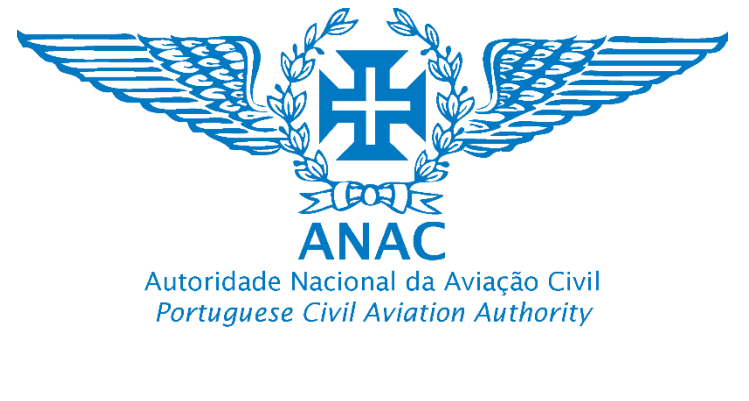

|                          | AUTENTICAÇÃO.GOV                          | FAÇA A SUA AUTENTICAÇÃO COM                                                                                             |
|--------------------------|-------------------------------------------|----------------------------------------------------------------------------------------------------|
| 2. Selecione "Continuar" | FAÇA A SUA AUTENTICAÇÃO COM               | 30%<br>SELECIONE O MEIO DE AUTENTICAÇÃO                                                                                 |
|                          | 0 %                                       | <b>Autoridade Nacional da Aviação Civil</b> solicitou alguns dos seus dados para realizar o serviço online pretendido ① |
| Select "Continuar"       | SELECIONE O MEIO DE AUTENTICAÇÃO          | Dados Opcionais                                                                                                    |
|                          | O Cartão de Cidadão                       | ✓ Nome Próprio                                                                                                    |
|                          | Chave Móvel Digital                       | V Apelido                                                                                                    |
|                          | Pretende fazer a autenticação através de: | ✓ Data de Nascimento                                                                                                    |
| 3. Selecione "Atualizar" | Telemóvel                                 | ✓ Nome Completo                                                                                                    |
| Select "Atualizar"       | O Email                                   | Nacionalidade                                                                                                    |
|                          | Código QR                                 | ✓ Identificação Civil                                                                                                   |
|                          |                                           | ✓ Tipo de documento                                                                                                    |
|                          |                                           | Vúmero de documento                                                                                                    |
|                          |                                           | ✓ Nacionalidade do documento                                                                                            |
|                          |                                           | V Morada                                                                                                    |
|                          |                                           | Vúmero Telemóvel                                                                                                    |
|                          |                                           | ✓ Identificação Fiscal                                                                                                  |
|                          |                                           | $\leftarrow$ voltar autorizar $ ightarrow$                                                                              |

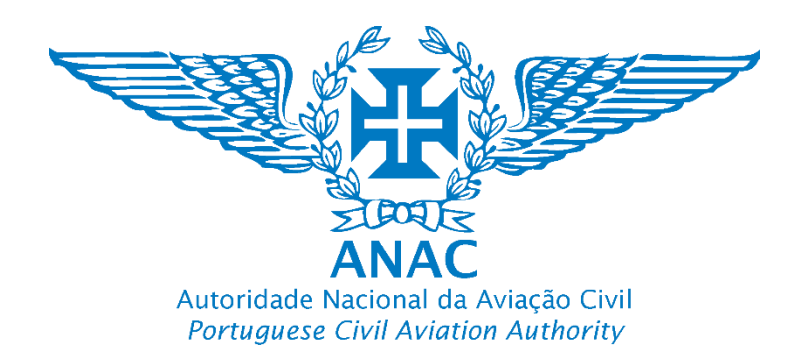

AUTENTICAÇÃO.GOV

### 4. Siga os passos da chave movel digital

Follow the steps of the chave movel digital

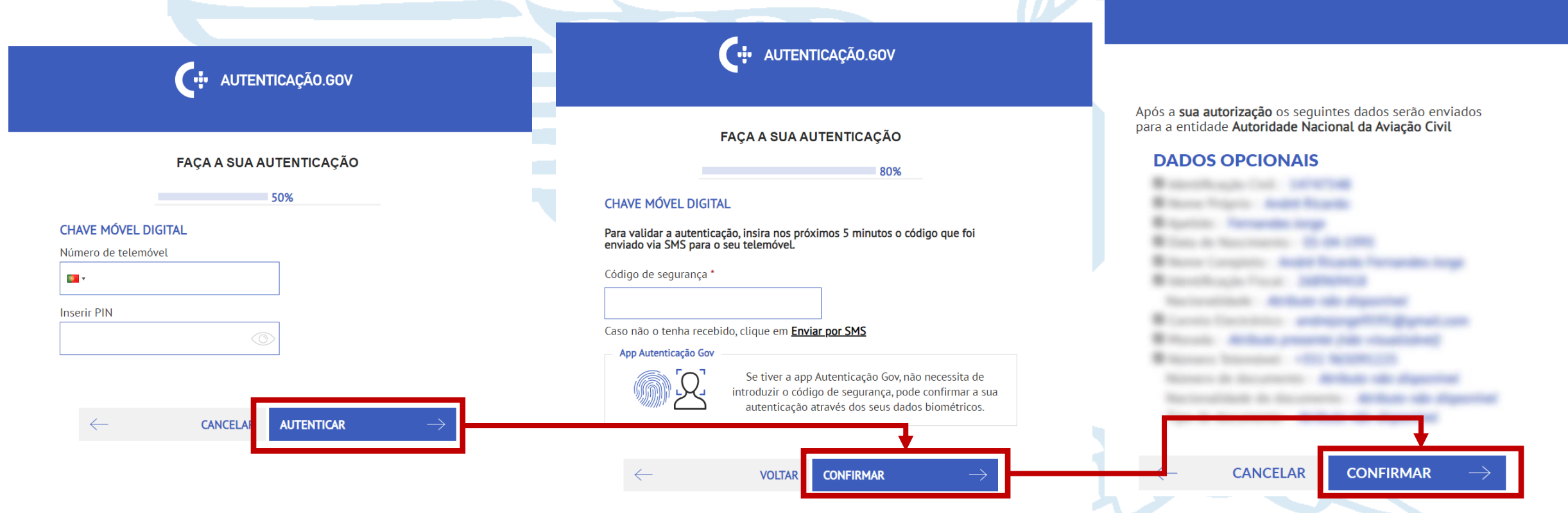

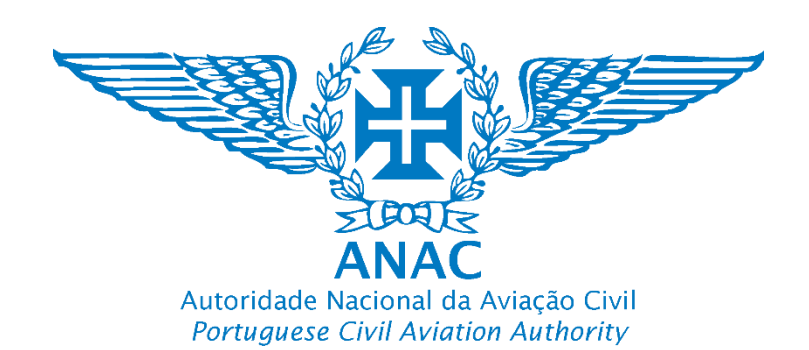

## 5. Preencher os campos como no exemplo à direita

Atenção: Campos com "\*" são de preenchimento obrigatório

Como adicionar um clube ou associação de aeromodelismo (MFCA)

#### Título do administrador ou responsável

Qual é o título do administrador responsável pela organização

Nuno

#### Nome da pessoa coletiva (organização) \*

Nome da organização

Clube de Aeromodelismo de Porto Santo

Rua \*

Nome da rua

Sitio das Casinhas

#### Número do apartamento e/ou do edifício \*

Insira o número do apartamento e/ou do edifício

n.º 4 2.º Direito

Código Postal \*

Código Postal

| Cidade/vila/aldeia *                        |
|---------------------------------------------|
| nsira o nome da cidade, vila ou aldeia      |
| Porto Santo                                 |
| Correio electrónico da organização (e-mail) |
| Endereço de correio electrónico (e-mail)    |
| nuno @gmail.com                             |
| Número de telefone da organização *         |
| 291983645                                   |
|                                             |
| Número de identificação fiscal (NIF) *      |
| Número de identificação fiscal (NIF) *      |

Nota: Este campo destina-se à introdução do número da autorização da ANAC. Caso não o tenha não altere o número "0". O módulo de autorizações importará automaticamente este número quando estiver disponível

Número da autorização

Número da autorização de aeromodelismo concedida

.

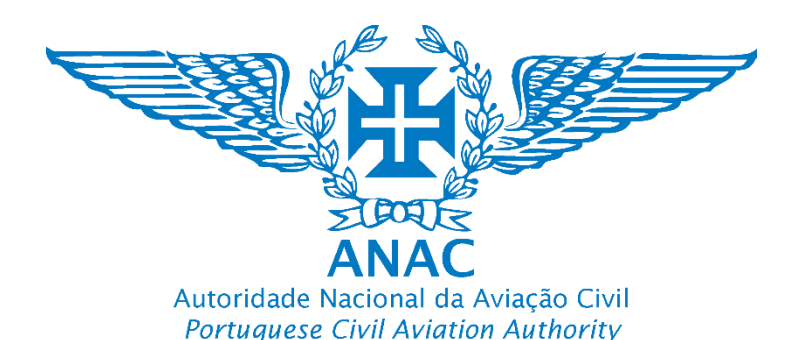

### 6. Os campos Documento 1 a Documento 10 não são de preenchimento obrigatório (desenvolvimento futuro)

Nota: **Estes campos estão reservados a desenvolvimentos futuros e são optativos**. A ANAC pode solicitar que sejam adicionados documentos. Para efeitos de registo não é necessário anexar nenhum documento.

Também podem ser utilizados para o clube, após ter sido emitido o n.º, adicionar as suas autorizações de aeromodelismo. Os campos podem ser editados a qualquer momento (Anexar ficheiro e adicionar a descrição ou n.º do documento). Exemplo (autorização de aeromodelismo emitida pela ANAC se for aplicável):

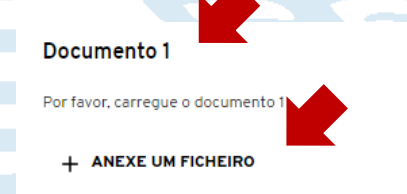

Descrição do documento

#### Documento 1

Por favor, carregue o documento 1

PRT-MFCA-1563TEST63yrd.pdf

Descrição do documento

PRT-MFCA-1563TEST63yrd

7. O número de certificados de competência não deverá para já ser editado. Selecionar "Continuar"

#### Número de certificados de competência

Qual é o número acumulado de certificados de competência dos pilotos remotos válidos?

0

Nota: Este campo destina-se à introdução do número de associados do clube ou associação. Deve estar com um "0" introduzido. O módulo de pilotos de UAS pode ser usado pela associação para enviar convites de registo a esse operadores, pelo que o sistema importará automaticamente este número.

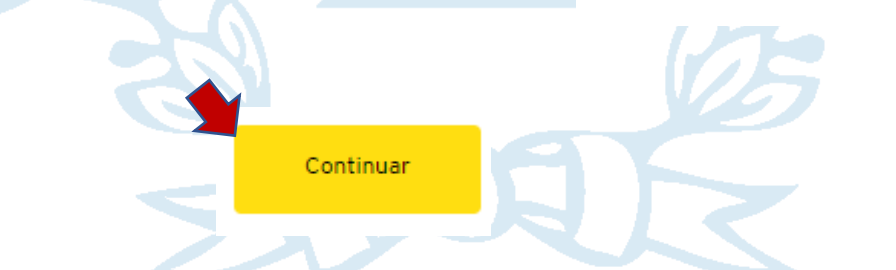

Nota: MFCA Model Flying Clube or association

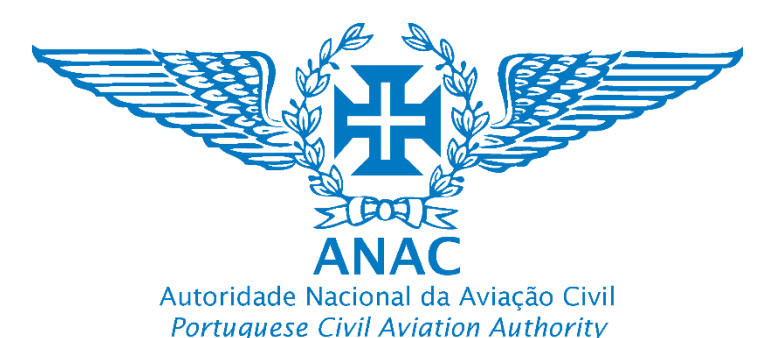

8. Caso ocorram entradas que sejam classificadas como "Projeto" a entrada é considerada incompleta. Deve tentar nevemente adicionar "Neve Clube Qu Associação de

incompleta. Deve tentar novamente adicionar "Novo Clube Ou Associação de Aeromodelismo ("MFCA")

| voa na boa.pt |                         | asa 👱 Operador 🔊 Pi<br>rer                                           | otos 🔊 UAS 🗐 Autorização                     | Clube ou associação de<br>Aeromodelismo ("MFCA") | @gmail.com       Nota: Apenas s         ANAC • Operador       não ficar uma |
|---------------|-------------------------|----------------------------------------------------------------------|----------------------------------------------|--------------------------------------------------|-----------------------------------------------------------------------------|
| Clube o       | u associação            | de Aeromodelism                                                      | o ("MFCA") 5                                 | NOVO CLUBE OU ASSOCIAÇ                           | ÃO DE AEROMODELISMO ("MFCA") "Pendente"                                     |
| ٩             | Número De Ide           | entificação Interno Do Clube Ou As:                                  | cociação De Aeromodelismo 👻 País             | ✓ Redefinir 1 Applied                            |                                                                             |
| País: Todos   | Primeiro Nome Do Respon | sável Pela Organ – Primeiro Nome Do                                  | Responsável Pela Organ — Título Do Administr | rador Ou Responsável Rua Número Do Apa           | rtamento E/Qu Edifício                                                      |
| Pendente      | САМАСНО                 | FÁBIO                                                                | Dr.                                          | de Da                                            | 2700                                                                        |
| Projecto      |                         |                                                                      |                                              |                                                  |                                                                             |
| Projecto      | САМАСНО                 | FÁBIO                                                                | Dr.                                          | de Da                                            | 2700                                                                        |
|               | Nota<br>"Pen<br>pela    | : Só quando classificado como<br>dente" é que será aprovado<br>ANAC. |                                              |                                                  |                                                                             |

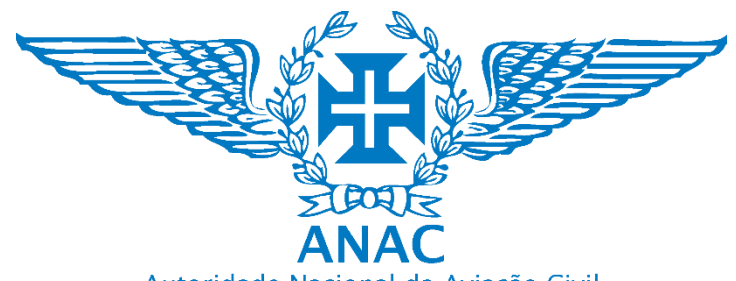

Autoridade Nacional da Aviação Civil Portuguese Civil Aviation Authority

9. A ANAC aprovou e o identificador nacional do clube ou da associação de aeromodelismo

fica disponivel.

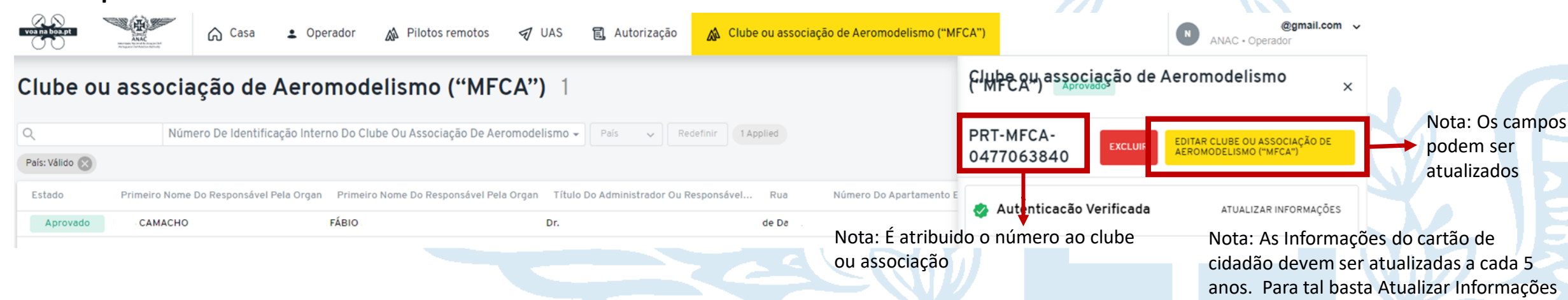

10. O clube ou a associação de aeromodelismo podem adicionar os seus associados e atualizar as informações em "Pilotos Remotos".

11. Os associados do clube ou associação de aeromodelismo devem estar registados individualmente como operadores de UAS (pessoas singulares).

12. O clube ou a associação de aeromodelismo ficam com acesso para solicitar a autorização de aeromodelismo através da plataforma (associada ao identificador nacional emitido) quando a funcionalidade estiver ativa.

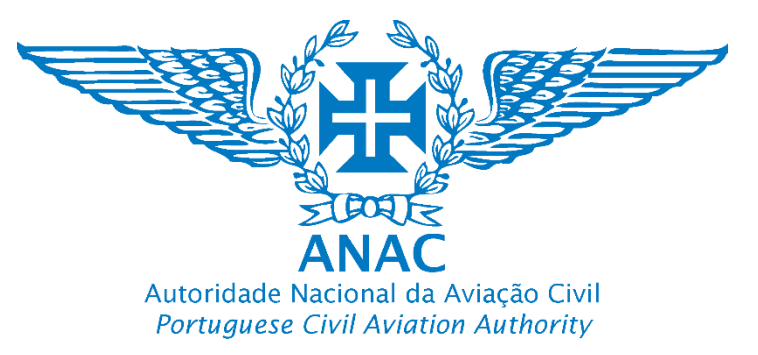

#### Informação importante para evitar rejeição do pedido de registo Important information to avoid rejection of the registration application

### Atenção/Warning \Lambda

Informa-mos que o processo de aprovação do seu registo poderá demorar até 10 dias úteis. Caso o prazo de 10 dias seja ultrapassado, solicitamos que entre em contacto com a ANAC para obter mais informações e assistência.

We inform you that the approval process for your registration may take up to 10 business days. If the 10-day period is exceeded, we request that you contact the ANAC for further information and assistance.

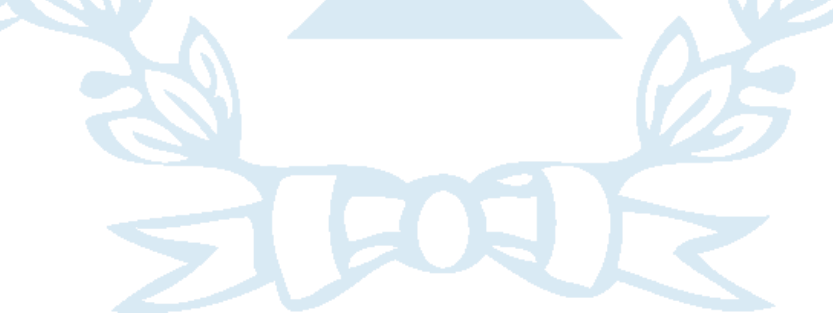

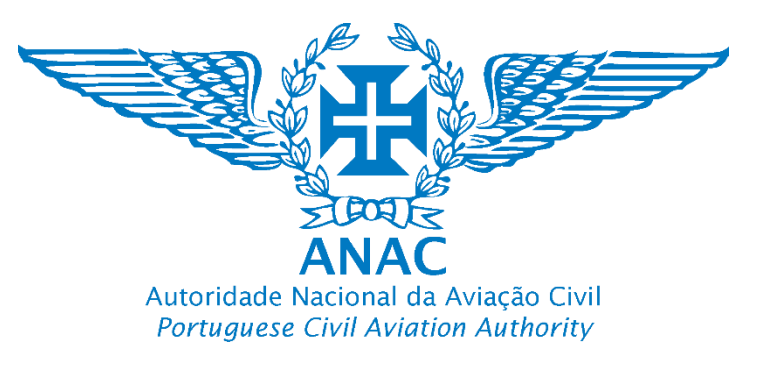

#### Informação importante para evitar rejeição do pedido de registo Important information to avoid rejection of the registration application

### Atenção/Warning \Lambda

Incompleto – Tal como o próprio nome indica o pedido carece ainda de ser finalizado pelo operador. O operador de UAS não completou todos os dados obrigatórios referidos no regulamento, em particular os assinalados por (\*), pelo que não existindo esses dados o sistema não efetua a pré-avaliação automática da existência da informação mínima necessária, sendo esta importante também para garantir que os sistemas de registo contêm dados exatos. Poderá darse também o caso do operador de UAS esteja à espera de um dado em particular, pelo que não está concluído o pedido por sua vontade, razão pela qual mantém a classificação até estar disponibilizado o dado obrigatório.
 Pendente – Quando pendente, significa que aguarda a verificação da ANAC a fim de garantir na medida do possível a exatidão das informações, sendo, portanto, uma barreira adicional necessária.
 Válido – Tal como o próprio nome indica, as informações e dados foram verificados, estão aceites e foi disponibilizado na conta do utilizador um número de registo do operador de UAS válido nos termos do art.º 14.º do

Regulamento De Execução (UE) 2019/947, portanto também para efeitos de interoperabilidade europeia.

**4. Inválido** – Significa que os dados obrigatórios não foram submetidos ou não foram disponibilizados de forma a manter a exatidão das informações, que tem de ser garantida. Para efeitos do n.º 1 do artigo 14.º do Regulamento De Execução (UE) 2019/947,